## VALUTAZIONE DI UN INVESTIMENTO IN ISTRUZIONE O FORMAZIONE CON L'ANALISI DEI COSTI E BENEFICI E CALCOLO DEL VALORE ATTUALE NETTO (VAN)

#### **ESEMPIO CON COSTO IMMEDIATO E BENEFICI SUCCESSIVI**

(Capitalizzazione interessi annuale)

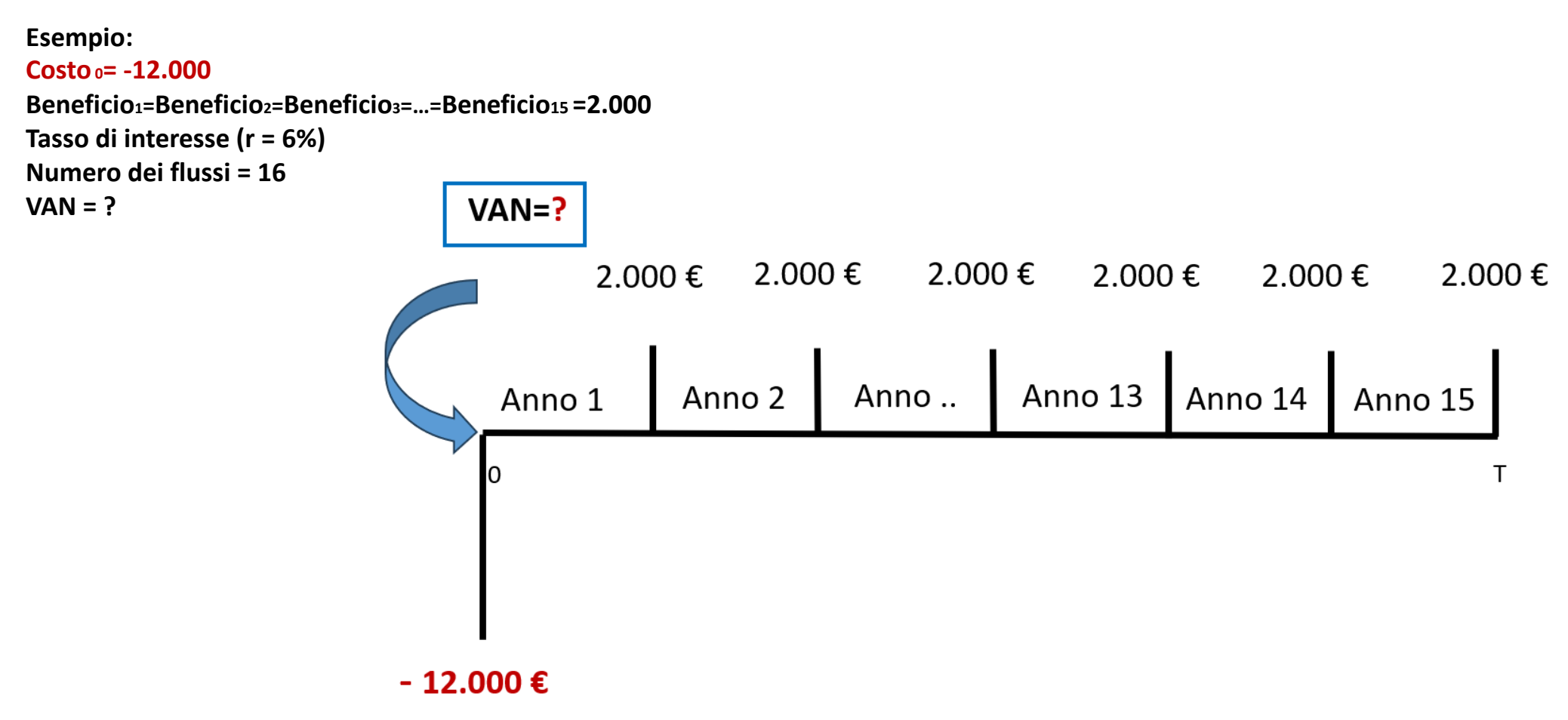

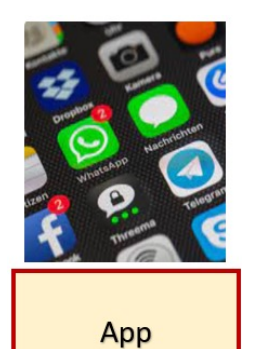

|        | $\subset$  |                  | S)<br>S | 2)                                                                                                    |
|--------|------------|------------------|---------|----------------------------------------------------------------------------------------------------|
| Risolv | 'i per     | NPV              |         | -                                                                                                    |
| Fluss  | o di cass  | а                | Annu    | ale 🔻 🔻                                                                                                    |
| Comp   | osto       |                  | Annu    | ale 🔹 🔻                                                                                                    |
| Rate ( | %) 6       |                  |         |                                                                                                    |
| 2      | 2000       | - × _            | 15 tin  | nes 🗙                                                                                                    |
| + FL   | USSO DI CA | SSA              | CALC    | OLARE                                                                                                    |
|        |            |                  |         |                                                                                                    |
|        | ۵          | Ē                |         | <u>ن</u>                                                                                                    |
| 1      | 2          | 2                | З       | $\langle \times \rangle$                                                                                                    |
| 4      | Ę          | 5                | 6       | Fatto                                                                                                    |
| 7      | ٤          | 3                | 9       |                                                                                                    |
|        | (          | C                |         | ,                                                                                                    |
|        | 111        | 0                |         | ~ :=:                                                                                                    |
|        |            | $\left( \right)$ | )       | di di seconda di seconda di seconda di seconda di seconda di seconda di seconda di seconda di seconda di second<br>Este di seconda di seconda di seconda di seconda di seconda di seconda di seconda di seconda di seconda di second |

#### Menu principale

NPV/IRR (è la quinta riga)

Risolvi per NPV (prima scelta del menu a tendina)

Si risolve facendo due calcoli:

1)calcolo VAN dei benefici da 1 a 15

2)sottrazione del costo 0 dal VAN

1)Flusso di cassa = Annuale (prima scelta menu a tendina)
Composto = Annuale (prima scelta menu a tendina)
Rate (%) = Tasso d'interesse annuale = 6
+ FLUSSO DI CASSA = 2.000 (15 volte ossia Times = numero di flussi = 15)
Per ottenere il risultato digitare = CALCOLARE
NPV (dei flussi da 1 a 15) = 19.424,5
2) VAN (Valore attuale Netto) = NPV (dei flussi da 1 a 15) - 12.000 = 19.424,5 - 12.000 = 7.424,5

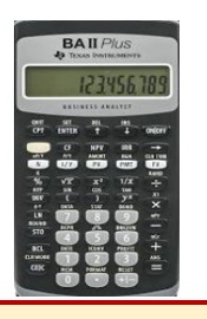

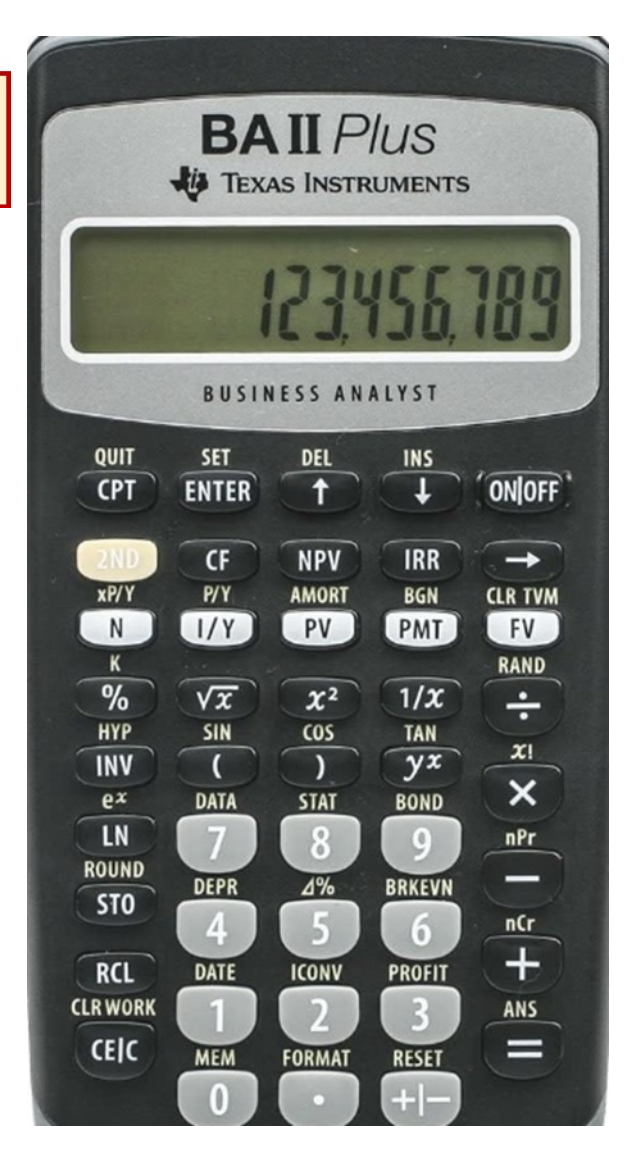

| Per                                                                             | Premere                       |       | Display  |
|---------------------------------------------------------------------------------|-------------------------------|-------|----------|
| Impostare tutte le variabili sui valori di default                              | (2nd) poi (Reset) poi (Enter) | RST   | 0.00     |
| Selezionare il foglio di calcolo Cash Flow                                      | (CF)                          | CF0=  | 0.00     |
| Immettere il flusso di cassa iniziale                                           | 12.000 poi (+/-) poi (Enter)  | CF0=  | -12.000  |
| Immettere il flusso di cassa<br>Immettere il numero di flussi che seguono dello | ↓poi 2.000 poi (Enter)        | C01=  | 2.000    |
| stesso importo                                                                  |                               | F01=  | 15.00    |
| Accedere alla variabile del tasso di interesse                                  | (NPV)                         | =     | 0.00     |
| Immetere il tasso di interesse del periodo                                      | 6 poi (Enter)                 | =     | 6        |
| Calcolare il Valore Attuale                                                     | ↓ poi (CPT)                   | NPV = | 7.424,50 |

Foglio di calcolo

| Anno | Flussi annuali         | Costi e Benefici      |          |
|------|------------------------|-----------------------|----------|
| 0    | costo 0                |                       | -12.000€ |
| 1    | costo 1 o beneficio 1  |                       | 2.000€   |
| 2    | costo 2 o beneficio 2  |                       | 2.000€   |
| 3    | costo 3 o beneficio 3  |                       | 2.000€   |
| 4    | costo 4 o beneficio 4  |                       | 2.000€   |
| 5    | costo 5 o beneficio 5  |                       | 2.000€   |
| 6    | costo 6 o beneficio 6  |                       | 2.000€   |
| 7    | beneficio 7            |                       | 2.000€   |
| 8    | beneficio 8            |                       | 2.000€   |
| 9    | beneficio 9            |                       | 2.000€   |
| 10   | beneficio 10           |                       | 2.000€   |
| 11   | beneficio 11           |                       | 2.000€   |
| 12   | beneficio 12           |                       | 2.000€   |
| 13   | beneficio 13           |                       | 2.000€   |
| 14   | beneficio 14           |                       | 2.000€   |
| 15   | beneficio 15           |                       | 2.000€   |
|      | tasso di interesse (r) |                       | 6%       |
| VAN  | risultato              | =F39+VAN(F70;F40:F54) |          |

| Digitare una breve    | de crizione di c       | osa si deside | ra fare, quindi fa | are clic su Vai     | Vai           | i        |
|-----------------------|------------------------|---------------|--------------------|---------------------|---------------|----------|
| Oppure selezionare    | una <u>c</u> ategoria: | Usate di rece | ente               | ~                   |               |          |
| VAN                   | ne:                    |               |                    |                     |               |          |
| VA                    |                        |               |                    |                     |               |          |
| RATA                  |                        |               |                    |                     |               |          |
| VAL.FUT               |                        |               |                    |                     |               |          |
| POTENIZA              |                        |               |                    |                     |               |          |
| MEDIA                 |                        |               |                    |                     |               |          |
| VAN(tasso int:val1    | val2:)                 |               |                    |                     |               |          |
| Postituisco il valoro | attuale netto di       | un investimen | to basato su un    | a corio di uccito ( | valori negati | i a livi |

Incolonna i flussi dall'anno 0 all'anno 15 mettendo i valori Metti il segno – davanti ai costi e il segno + davanti ai benefici Scegli il tasso di interesse: 6%

Vai nella cella dove vuoi ottenere il risultato e digita:

( = ) <sub>poi</sub>

clicca Fx poi

Cerca una funzione: poi VAN poi clicca su Vai

Selezionare una funzione: e scegli VAN poi negli Argomenti funzione digita i valori delle celle: Tasso int (6%)

Val1 (seleziona con il mouse tutte le celle incolonnate dei costi e benefici dall'anno 1 all'anno 15)

Poi digita (+) e seleziona la cella con il flusso iniziale COStO 0

Per trovare il risultato clicca: OK

| Tasso_int                                          | <b>1</b> = num                                                                                                    |
|----------------------------------------------------|----------------------------------------------------------------------------------------------------|
| Val1                                               | 主 = num                                                                                                    |
| Val2                                               | 1 = num                                                                                                    |
|                                                    | =                                                                                                    |
| estituisce il valore attuale netto di un inv<br>Ti | =<br>stimento basato su una serie di uscite (valori negativi) e di entrate (valori positivi) future<br>sso_int: è il tasso di sconto per la durata di un periodo. |

Annulla

OK

## ANALISI COSTI BENEFICI CON CALCOLO DEL VALORE ATTUALE NETTO (VAN)

## ESEMPIO CON PIU' FLUSSI NEGATIVI E USCITA DOPO UN ANNO

(capitalizzazione degli interessi annuale)

```
Esempio:

Costo1 = Costo2 = - 17.100

Costo3 = -1.000

Beneficio4 = Beneficio5 = Beneficio6 = Beneficio7 = .... = Beneficio49 = Beneficio50 = Beneficio51 = 4.000

Beneficio52 = 24.000

r = 6%

Numero dei flussi = 52

VAN = ?
```

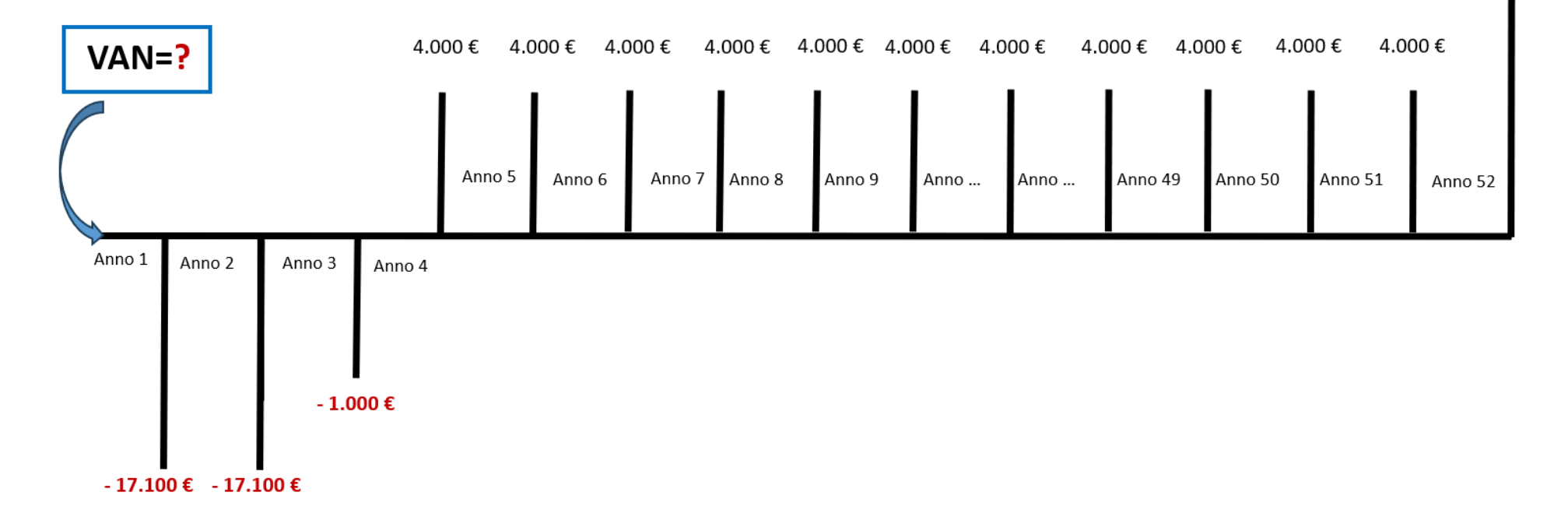

24.000€

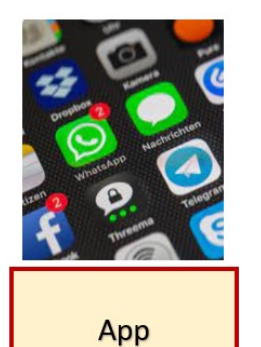

|                                                                                                    | . 1888   |    | <u> </u> |   |         |
|----------------------------------------------------------------------------------------------------|----------|----|----------|---|---------|
| a de la companya de la companya de l | C.       |    |          |   |         |
| Risolvi per                                                                                                    | NPV      |    |          |   |         |
| Flusso di cassa                                                                                                    |          | ,  | Annuale  |   |         |
| Composto                                                                                                    |          | ,  | Annuale  | - |         |
| Rate (%) 🤞 🔺                                                                                                    |          |    |          |   |         |
| -17100                                                                                                    | ×        | 2  | times    | × |         |
| -1000                                                                                                    | ×        | 1  | times    | × | 22      |
| 4000                                                                                                    | ×        | 48 | times    | × | 993<br> |
| 24000                                                                                                    | ×        | 1  | times    | × |         |
| + FLUSSO DI CAS                                                                                                    | SA       | ,  | CALCOLAR | E |         |
| NPV: 21.529,22                                                                                                    |          |    |          |   |         |
|                                                                                                    | 0        |    | <        |   |         |
| 1997 - C                                                                                                    | $\frown$ |    |          |   |         |

#### Menu principale

Seleziona NPV/IRR (è la quinta riga)

Risolvi per NPV (prima scelta del menu a tendina)

Flusso di cassa = Annuale (prima scelta menu a tendina)
Composto = Annuale (prima scelta menu a tendina)
Rate (%) = Tasso d'interesse annuale = 6
Per mettere il segno meno premi 2 volte sul tasto (. - )

+ FLUSSO DI CASSA = - 17.100 Times = numero di flussi = 2
+ FLUSSO DI CASSA = - 1.000 Times = numero di flussi = 1
+ FLUSSO DI CASSA = 4.000 Times = numero di flussi = 48
+ FLUSSO DI CASSA = 24.000 Times = numero di flussi = 1
Per ottenere il risultato digitare = CALCOLARE
Valore attuale netto = NPV: 21.529,22

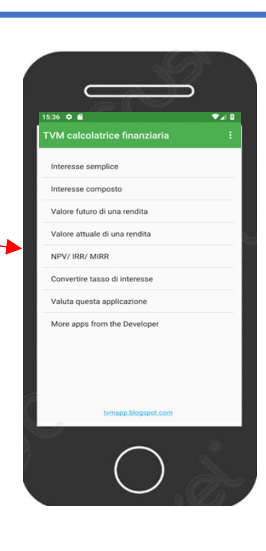

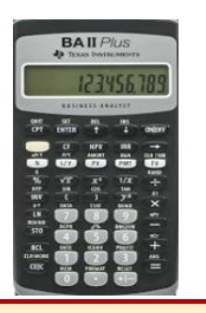

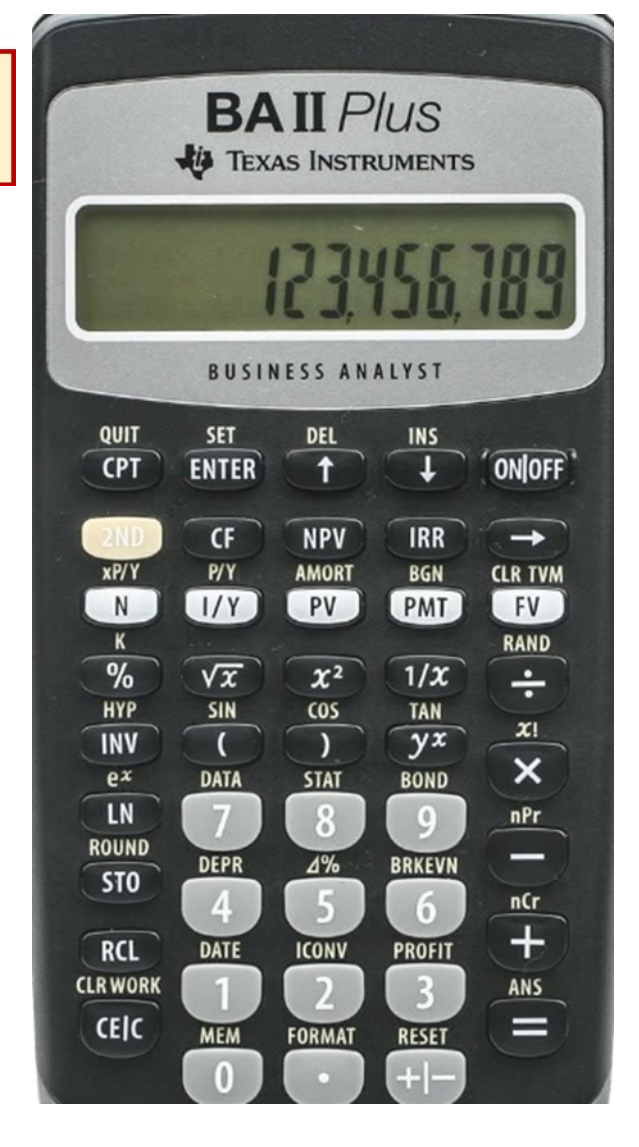

| Per                                                                                    | Premere                           |       | Display   |
|----------------------------------------------------------------------------------------|-----------------------------------|-------|-----------|
| Impostare tutte le variabili sui valori di default                                     | (2nd) poi (Reset) poi (Enter)     | RST   | 0.00      |
| Selezionare il foglio di calcolo Cash Flow                                             | (CF)                              | CF0=  | 0.00      |
| Immettere il flusso di cassa<br>Immettere il numero di flussi che seguono dello        | ↓poi 17.100 poi (+/-) poi (Enter) | C01=  | -17.100   |
| stesso importo                                                                         | ↓ poi 2 (Enter)                   | F01=  | 2.00      |
| Immettere il flusso di cassa<br>Immettere il numero di flussi che seguono dello        | ↓poi 1.000 poi (+/-) poi (Enter)  | C02=  | -1.000    |
| stesso importo                                                                         | ↓ poi 1 (Enter)                   | F02=  | 1.00      |
| Immettere il flusso di cassa<br>Immettere il numero di flussi che seguono dello        | ↓роі 4.000 роі (+/-) роі (Enter)  | C03=  | 4.000     |
| stesso importo                                                                         | ↓ <sub>poi</sub> 48 (Enter)       | F03=  | 48.00     |
| Immettere il flusso di cassa finale<br>Immettere il numero di flussi che seguono dello | ↓роі 24.000 роі (Enter)           | C04=  | 24.000    |
| stesso importo                                                                         | ↓ poi 1 (Enter)                   | F04=  | 1.00      |
| Accedere alla variabile del tasso di interesse                                         | (NPV)                             | =     | 0.00      |
| Immetere il tasso di interesse del periodo                                             | 6 poi (Enter)                     | =     | 6.0       |
| Calcolare il VAN (Valore Attuale Netto)                                                | ↓ poi (CPT)                       | NPV = | 21.529,22 |

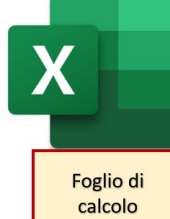

|      | Anno | T in anni                                | Costi e Benefici     |              |
|------|------|------------------------------------------|----------------------|--------------|
|      | 1    | C1= costo 1                              | -17.100 i            |              |
|      | 2    | C2 = costo 2                             | -17.1001             |              |
|      | 3    | C3 = costo 3                             | -1.0001              |              |
| 1    | 4    | B4 = beneficio 4                         | 4.0001               |              |
| 2    | 5    | B5 = beneficio 5                         | 4.0001               |              |
| 3    | 6    | B6 = beneficio 6                         | 4.0001               |              |
| 4    | 7    | B7 = beneficio 7                         | 4.0001               |              |
| 5    | 8    | B8 = beneficio 8                         | 4.0001               |              |
| 6    | 9    | B9 = beneficio 9                         | 4.0001               |              |
| 7    | 10   | B10 = beneficio 10                       | 4.0001               |              |
| 8    | 11   | B11 = beneficio 11                       | 4.0001               |              |
| 9    | 12   | B12 = beneficio 12                       | 4.0001               |              |
| 10   | 13   | B13 = beneficio 13                       | 4.0001               |              |
| 11   | 14   | B14 = beneficio 14                       | 4.0001               |              |
| 12   | 15   | B15 = beneficio 15                       | 4.0001               |              |
| 13   | 16   | B16 = beneficio 16                       | 4.0001               |              |
| 14   | 17   | B17 = beneficio 17                       | 4.0001               |              |
| 15   | 18   | B18 = beneficio 18                       | 4.0001               |              |
| 16   | 19   | B19 = beneficio 19                       | 4.0001               |              |
| 17   | 20   | B20 = beneficio 20                       | 4 000 1              |              |
| 18   | 21   | B21= beneficio 21                        | 4 000 1              |              |
| 19   | 22   | B22 = beneficio 22                       | 4 000 1              |              |
| 20   | 23   | B23 = beneficio 23                       | 4 000 1              |              |
| 21   | 24   | B24 = beneficio 24                       | 4.0001               |              |
| 22   | 25   | B25 = beneficio 25                       | 4.0001               |              |
| 23   | 26   | B26 = beneficio 26                       | 4 0001               | -            |
| 24   | 27   | B20 = beneficio 20<br>B27 = beneficio 27 | 4.0001               |              |
| 25   | 28   | B28 = beneficio 28                       | 4.0001               |              |
| 26   | 29   | B29 = beneficio 29                       | 4.0001               | $\mathbf{H}$ |
| 27   | 30   | B30 = beneficio 30                       | 4.0001               | /            |
| 28   | 31   | B31= beneficio 31                        | 4.000                |              |
| 29   | 32   | B32 = beneficio 32                       | 4.0001               |              |
| 30   | 33   | B32 = beneficio 33                       | 4,000                |              |
| 31   | 34   | B34 = beneficio 34                       | 0001                 |              |
| 32   | 35   | B35 = beneficio 35                       | 4 0001               |              |
| 33   | 36   | B36 = beneficio 36                       | 4.0001               |              |
| 34   | 37   | B37 - beneficio 37                       | 4.0001               |              |
| 35   | 38   | B38 = beneficio 38                       | 4.0001               |              |
| 36   | 39   | B39 = beneficio 39                       | 4.0001               |              |
| 37   | 40   | B40 - beneficio 30                       | 4.0001               | -            |
| 38   | 40   | B41 - beneficio 40                       | 4.0001               |              |
| 39   | 41   | B42 - beneficio 47                       | 4.0001               |              |
| - 30 | 42   | B42 - Denencio 42<br>B43- basafiaia 43   | 4.0001               |              |
| 40   | 43   | B44 = beneficio 43                       | 4.0001               | -            |
| 41   | 44   | D44 - Denencio 44                        | 4.0001               |              |
| 42   | 40   | D45= Denericio 45<br>D46= Lassa(isia 46  | 4.0001               |              |
| 40   | 40   | B47 - beneficio 40                       | 4.0001               |              |
| 44   | 41   | B48 - beneficio 47                       | 4.0001               |              |
| 40   | 40   | B49 - beneficio 40                       | 4.0001               |              |
| 40   | 43   | BS0= beneficio 43                        | 4.0001               | -            |
| 41   | 50   | B51= beneficio 50                        | 4.0001               | -            |
| 40   | 57   | B51- beneficio 51                        | 4.0001               | -            |
|      | 52   | DUZ = Denerició 32                       | 24.0001              | _            |
|      |      | r                                        | 6%                   |              |
|      |      |                                          |                      |              |
|      |      |                                          |                      |              |
|      | VAN  | risultato                                | =VAN(G297;G245:G296) |              |

Incolonna i flussi dall'anno 1 all'anno 52 mettendo i valori Scegli il tasso di interesse: 6% Vai nella cella dove vuoi ottenere il risultato e digita: /( = ) poi clicca Fx poi Cerca una funzione: poi VAN poi clicca su (Vai) poi Selezionare una funzione: e scegli VAN poi clicca (OK) poi negli Argomenti funzione digita i valori delle celle: Tasso int (6%) Val1 (seleziona con il mouse tutte le celle incolonnate dei Flussi annuali dall'anno 1 all'anno 52) Per trovare il risultato clicca: (OK) Inserisci funzio Cerda una funzione: igitare una breve descrizione di cosa si desidera fare, guindi fare clic su Vai Vai 1 = num Tasso\_int Oppure selezionare una categoria: Usate di recente  $\sim$ Val1 1 = num Selezionare una funzione 1 = num Val2 VA RATA VAL.FUT SOMMA Restituisce il valore attuale netto di un investimento basato su una serie di uscite (valori negativi) e di entrate (valori positivi) future POTENZA MEDIA

#### VAN(tasso\_int;val1;val2;...)

Restituisce il valore attuale netto di un investimento basato su una serie di uscite (valori negativi) e di entrate (valori positivi) future.

Guida relativa a questa funzione

Annulla

Risultato formula = Guida relativa a questa funzione

OK

Annulla

OK

Tasso\_int: è il tasso di sconto per la durata di un periodo.

## ANALISI COSTI BENEFICI E CALCOLO DEL RENDIMENTO DI UN INVESTIMENTO IN ISTRUZIONE O FORMAZIONE TROVANDO IL TASSO INTERNO DI RENDIMENTO (TIR) ESEMPIO CON MOLTI FLUSSI DI IMPORTO DIVERSO E PRIMO FLUSSO DOPO UN ANNO

Esempio:

Costo1=Costo2= -41.000

Beneficio<sub>3</sub>=Beneficio<sub>4</sub>=Beneficio<sub>5</sub>=Beneficio<sub>6</sub>=... =Beneficio<sub>20</sub>=Beneficio<sub>21</sub>=Beneficio<sub>22</sub>=Beneficio<sub>23</sub>= 10.000

Beneficio<sub>24</sub>=Beneficio<sub>25</sub>=...=Beneficio<sub>C37</sub>=Beneficio<sub>C38</sub>=Beneficio<sub>C39</sub>= **35.000** 

Beneficio<sub>40</sub>=Beneficio<sub>41</sub>= ... =Beneficio<sub>61</sub>=Beneficio<sub>62</sub> = **21.000** 

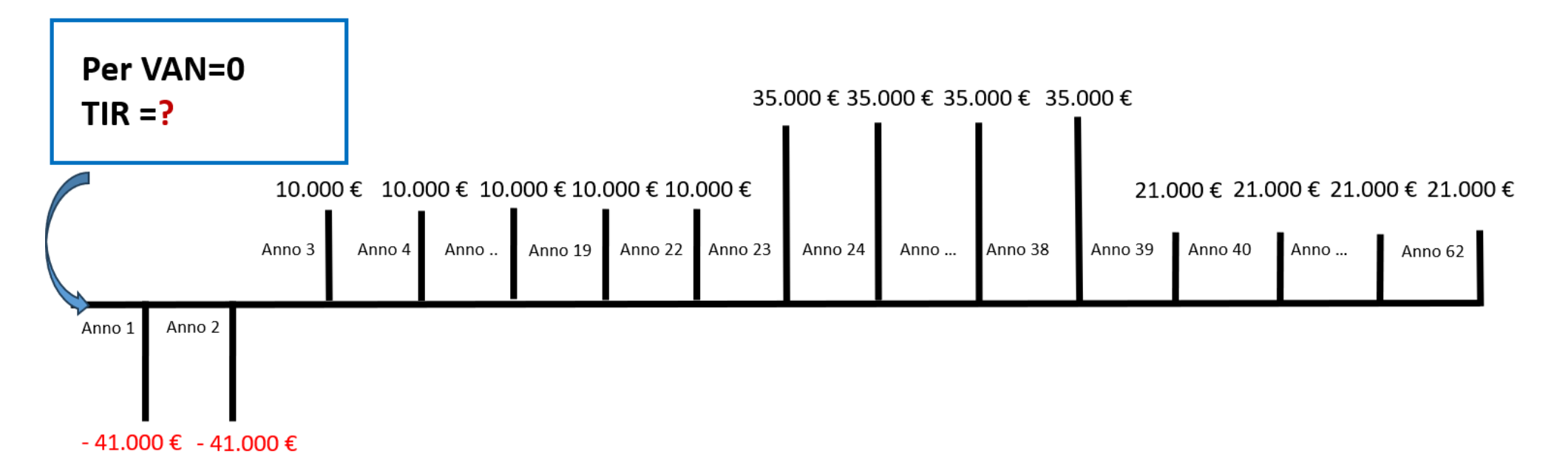

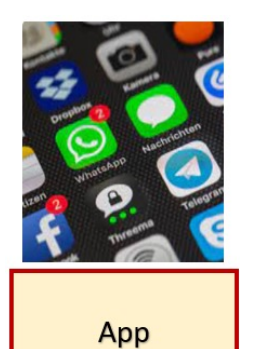

|           | 00      |       |    |         |      |   |
|-----------|---------|-------|----|---------|------|---|
| Risolvi p | ber     | IRR   |    |         |      |   |
| Flusso    | li cass | sa    | A  | Annuale | -    |   |
| Compos    | sto     |       | 4  | Annuale | -    |   |
| -410      | 000     | _ × _ | 2  | times   | ×    | - |
| 100       | 000     | _ × _ | 20 | times   | ×    |   |
| 350       | 000     | × _   | 16 | times   | ×    |   |
| 210       | 000     | _ × _ | 24 | times   | ×    |   |
|           | ۵       | F     |    |         | 3    |   |
| 1         |         | 2     | з  | 3       | ×    | ) |
| 4         |         | 5     | 6  | ;       | Fatt | 0 |
| 7         |         | 8     | 9  |         |      |   |
|           |         | 0     |    |         | 5    |   |
| П         | 1       | (     |    | ~       | /    |   |
|           |         |       |    |         |      |   |

#### Menu principale

Seleziona NPV/IRR (è la quinta riga)

Risolvi per IRR (seconda scelta del menu a tendina)

Flusso di cassa = annuale (prima scelta menu a tendina)

Composto = annuale (prima scelta menu a tendina)

Rate (%) = Tasso d'interesse annuale = 6

Per mettere il segno meno premi 2 volte sul tasto (. - )

+ FLUSSO DI CASSA = -41.000 (2 volte ossia Times = numero di flussi = 2)
+ FLUSSO DI CASSA = 10.000 (20 volte ossia Times = numero di flussi = 20)
+ FLUSSO DI CASSA = 35.000 (16 volte ossia Times = numero di flussi = 16)
+ FLUSSO DI CASSA = 21.000 (21 volta ossia Times = numero di flussi = 21)
Per ottenere il risultato digitare = CALCOLARE
TIR = Tasso Interno di Rendimento = IRR: 13,51%

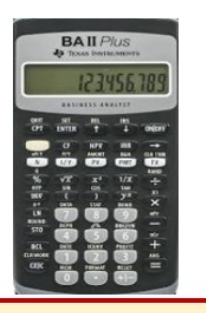

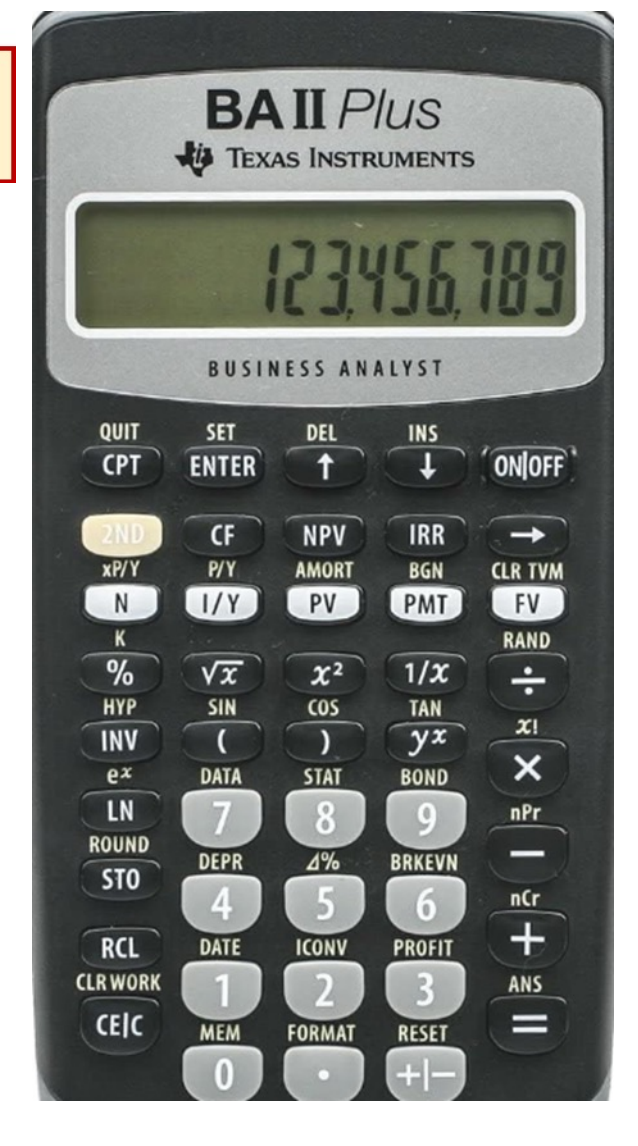

| Per                                                                                    | Premere                           |      | Display |
|----------------------------------------------------------------------------------------|-----------------------------------|------|---------|
| Impostare tutte le variabili sui valori di default                                     | (2nd) poi (Reset) poi (Enter)     | RST  | 0.00    |
| Selezionare il foglio di calcolo Cash Flow                                             | (CF)                              | CF0= | 0.00    |
| Immettere il flusso di cassa<br>Immettere il numero di flussi che seguono dello        | ↓poi 41.000 poi (+/-) poi (Enter) | C01= | -41.000 |
| stesso importo                                                                         | ↓ poi 2 (Enter)                   | F01= | 2.00    |
| Immettere il flusso di cassa<br>Immettere il numero di flussi che seguono dello        | ↓роі 10.000 роі (Enter)           | C02= | 10.000  |
| stesso importo                                                                         | ↓ poi 20 (Enter)                  | F02= | 20.00   |
| Immettere il flusso di cassa<br>Immettere il numero di flussi che seguono dello        | ↓роі 35.000 роі (Enter)           | C03= | 35.000  |
| stesso importo                                                                         | ↓ <sub>poi</sub> 16 (Enter)       | F03= | 16.00   |
| Immettere il flusso di cassa finale<br>Immettere il numero di flussi che seguono dello | ↓роі 21.000 роі (Enter)           | C04= | 21.000  |
| stesso importo                                                                         | ↓ poi 24 (Enter)                  | F04= | 24.00   |
| Accedere al TIR (Tasso Interno di Rendimento)                                          | (IRR)                             | IRR= | 0.00    |
| Calcolare il TIR                                                                       | ↓ poi (CPT)                       | IRR= | 13.51   |

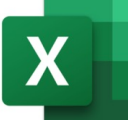

Calcolare quanto vale oggi investire in educazione con due costi e molti benefici successivi Calcolo del VAN e del TIR (inserire il tasso di interesse r e i flussi mettendo il segno meno per i costi)

Inserire i flussi negativi e positivi nell'esempio costi e benefici

Scegliere il tasso a cui investire che potrebbe essere quello a cui si rinuncia in termini di investimento alternativo (ad esempio BTP a 10 anni o investire su un indice che replica le borse mondiali) o a cui ci si indebita (ad esempio il costo di un prestito)

anno T in anni Costi e Benefici C1= costo -41.00C2 = costo 2 -41.000 10.000 B3 = beneficio 3 10.000 B4 = beneficio 4 10.000 B5 = beneficio 5 B6 = beneficio 6 10.000 B7 = beneficio 7 10.000 B8 = beneficio 8 10.000 8 -9 B9 = beneficio 9 10.000 10 B10 = beneficio 10 10.000 B11 = beneficio 1 10.000 11 12 B12 = beneficio 1; 10.000 12 B13 = beneficio 13 10.000 B14 = beneficio 14 10.000 B15 = beneficio 15 10.000 10.000 B16 = beneficio 16 17 10.000 B17 = beneficio 17 12 B18 = beneficio 18 10.000 10.000 19 B19 = beneficio 19 20 B20 = beneficio 2 10.000 21 B21 = beneficio 2 10.000 22 B22 = beneficio 2 10.000 20 23 35.000 B23 = beneficio 2 24 35.000 B24 = beneficio 2 25 B25 = beneficio 2 35.000 26 B26 = beneficio 2 35,000 27 B27 = beneficio 2 35.000 28 B28 = beneficio 2 35.000 29 35.000 B29 = beneficio 2 30 35.000 B30 = beneficio 3 35,000 31 B31 = beneficio 3 32 35.000 B32 = beneficio 3 33 B33 = beneficio 3 35.000 34 B34 = beneficio 3 35.000 12 35 B35 = beneficio 3 35,000 13 36 35.000 14 B36 = beneficio 3 37 35.000 15 B37 = beneficio 3 35.000 38 B38 = beneficio 3 16 32 B39 = beneficio 3 21.000 40 B40 = beneficio 4 21.000 4 B41 = beneficio 4 21.000 42 21.000 B42 = beneficio 4 43 21.000 B43 = beneficio 4 21.000 44 B44 = beneficio 4 45 21.000 B45 = beneficio 4 46 B46 = beneficio 4 21.000 21,000 47 B47 = beneficio 4 21.000 48 B48 = beneficio 4 49 B49 = beneficio 4 21.000 50 B50 = beneficio § 21.000 5 B51 = beneficio 21.000 52 B52 = beneficio § 21.000 53 B53 = beneficio § 21.000 54 B54 = beneficio 5 21.000 55 21.000 B55 = beneficio 5 56 21.000 B56 = beneficio 5 18 57 21.000 B57 = beneficio 5 19 58 B58 = beneficio 5 21.000 20 59 B59 = beneficio 5 21 21.000 60 B60 = beneficio 6 21.000 22 23 61 B60 = beneficio 6 21.000 62 B60 = beneficio 6 21.000 24 6% 153.859€ risultato VAN =TIR.COST(G82:G143) TIR risultato

Incolonna i flussi negativi e positivi dall'anno 1 all'anno 62 mettendo i valori e il segno (-) per i flussi negativi o costi Vai nella cella dove vuoi ottenere il risultato <sub>e clicca</sub>: ( = ) <sub>poi</sub>

clicca **FX** poi

Cerca una funzione: scrivi TIR e clicca (VAI) Selezionare una funzione: scegli TIR COST e poi clicca (OK)

poi negli Argomenti funzione digita i valori delle celle:

Val (seleziona con il mouse tutte le celle incolonnate dei Flussi annuali dall'anno 1 all'anno 62) Per avere il risultato clicca in basso (OK)

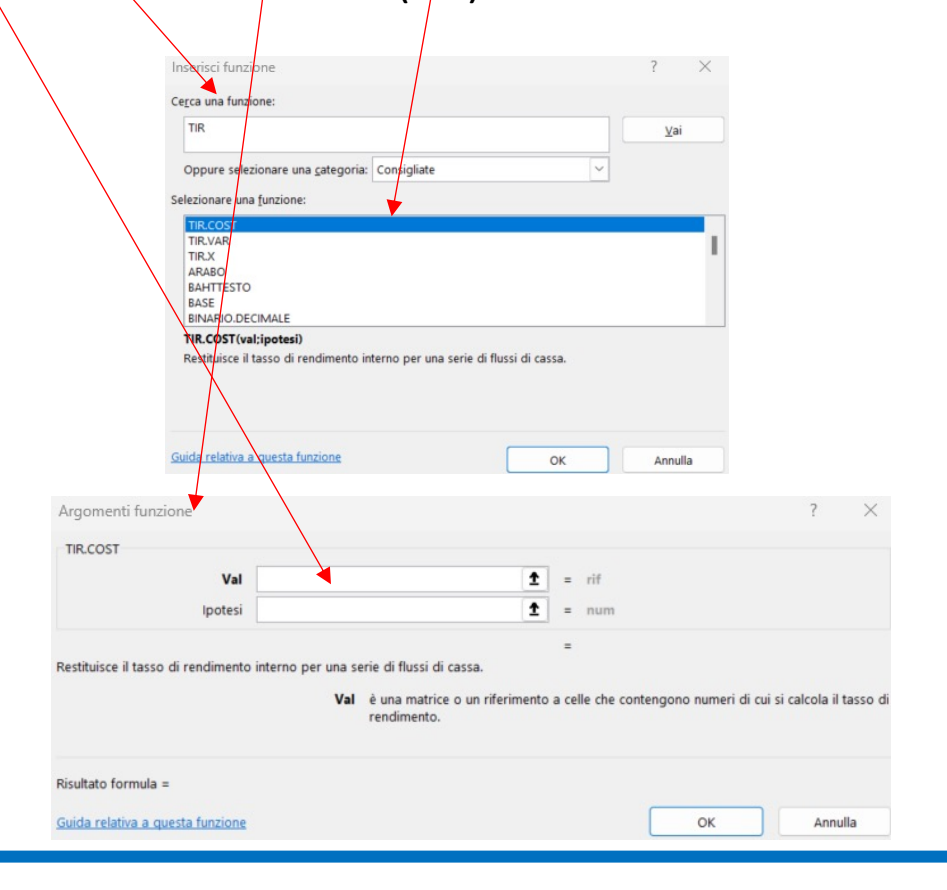

## CALCOLO DEL RISPARMIO UNICO (Capitale iniziale)

CHE SERVE (investendo al tasso di interesse r)

#### PER RAGGIUNGERE UN OBIETTIVO DI INVESTIMENTO IN ISTRUZIONE O FORMAZIONE (Montante o Capitale Finale)

(Capitalizzazione degli interessi annuale e calcolo degli interessi alla fine di ciascun periodo)

Esempio: Risparmio unico iniziale =  $C_0$  = ? Tasso di interesse (r) = 5% Numero degli anni = 10 Durata dell'investimento in anni (T) = 10 (ossia 10 X 1) Obiettivo da raggiungere (M) = 20.000

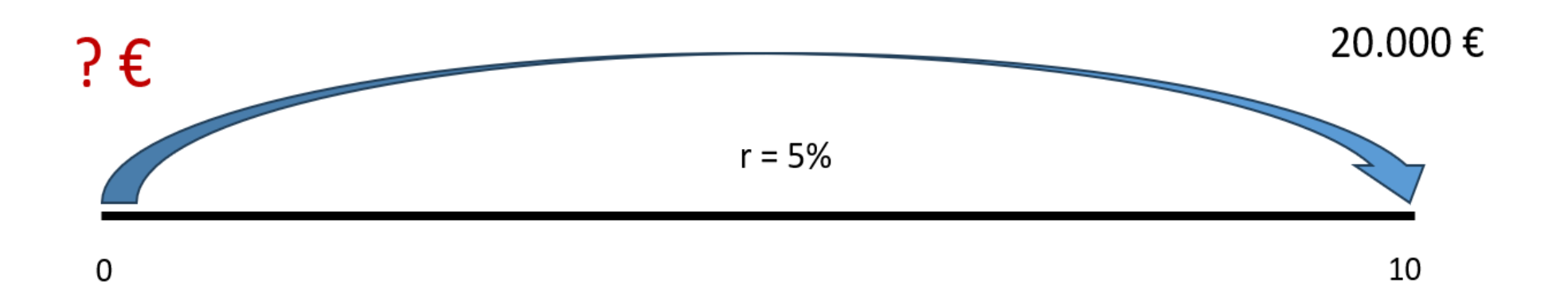

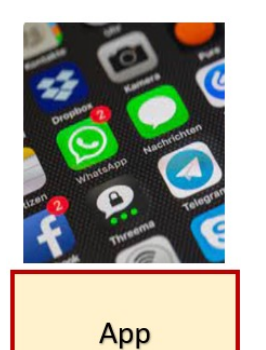

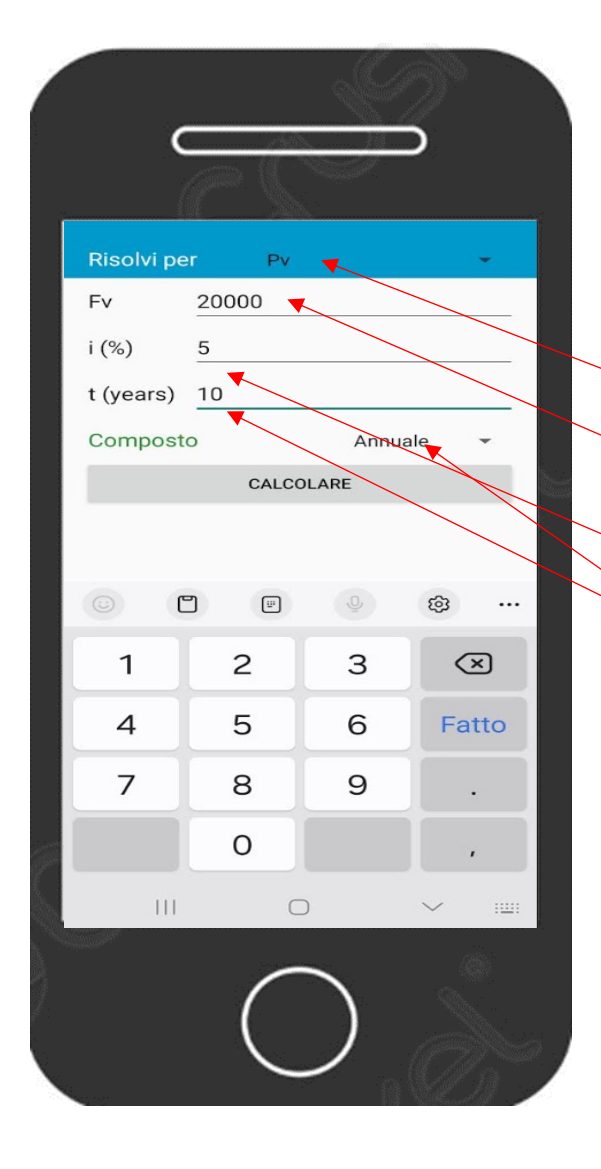

#### Interest applications Interest applications

#### Menu principale

Interesse composto (è la seconda riga) Risolvi per Pv (seconda scelta del menù a tendina) Fv = Valore futuro = Capitale finale = 20.000 i (%) = Tasso d'interesse annuale = 5 t (years) = Periodo di tempo = 10 Composto = *Annuale* (prima scelta menu a tendina) Per ottenere il risultato digitare = CALCOLARE Solo risparmio iniziale = Valore attuale: 12.278,27

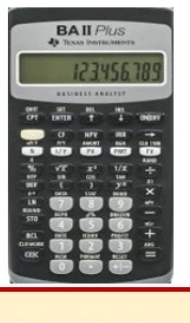

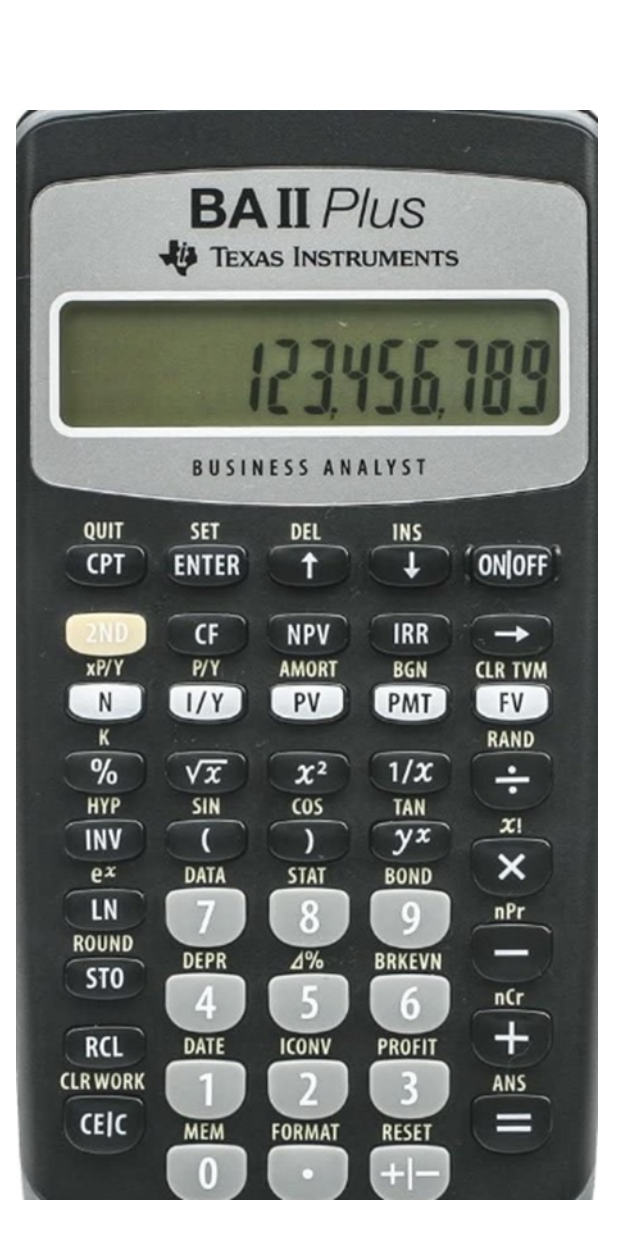

| Per                                                | Premere                       |       | Display   |
|----------------------------------------------------|-------------------------------|-------|-----------|
| Impostare tutte le variabili sui valori di default | (2nd) poi (Reset) poi (Enter) | RST   | 0.00      |
| Immettere la durata della pianificazione           | 10 poi (N)                    | N=    | 10        |
| Immettere il tasso di interesse                    | 5 poi ( I/Y)                  | I/Y = | 5         |
| Immettere il Montante                              | 20.000 poi (+/- ) poi (FV)    | FV =  | -20.000   |
| Calcolare il Capitale iniziale                     | (CPT) poi (PV)                | PV =  | 12.278,27 |

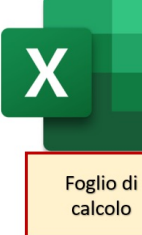

| Un risparmio unico iniziale                                                                                                    |                                                                                                    |
|----------------------------------------------------------------------------------------------------|----------------------------------------------------------------------------------------------------|
| Inserisci i dati sull'obiettivo di capitale da raggiungere dopo T<br>Scegli il tasso a cui investire che potrebbe essere quello a cui<br>a 10 anni o investire su un indice che replica le borse mondial<br>La capitalizzazione degli interessi è annuale e alla fine del per                                                                                                    | anni.<br>si rinuncia in termini di investimento alternativo (ad esemp<br>i) o a cui ci si indebita (ad esempio il costo di un prestito).<br>iodo. |
| С                                                                                                    | Risparmio unico iniziale                                                                                                    |
| Obiettivo (M)                                                                                                    | 20.000€                                                                                                    |
| Numero di anni                                                                                                    | 10                                                                                                    |
| Durata dell'investimento in anni (T)                                                                                                    | 10                                                                                                    |
| Tasso di interesse (r)                                                                                                    | 5%                                                                                                    |
| Capitale iniziale                                                                                                    | =015/POTENZA(1+D18;D17)                                                                                                    |
| Home Inserisci Layout di pagina Formule Dati Revisione Visualizza                                                                                                    | Guida Easy I                                                                                                    |
| Home       Inserisci       Layout di pagina       Formule       Dati       Revisione       Visualizza         Image: Allance       Image: Allance       Image: Allance       Image: Allance       Image: Allance       Image: Allance       Image: Allance       Image: Allance       Image: Allance       Image: Allance       Image: Allance       Image: Allance       Allance       Image: Allance       Allance       Image: Allance       Image: A                                                                                                    | a Guida Easy (<br>capo<br>e allinea al centro                                                                                                    |
| Home Inserisci Layout di pagina Formule Dati Revisione Visualizza<br>$A$ (Calibri 11 · A^ A' $\equiv \equiv \equiv 3$ · 20 resto a<br>$G \subset S \cdot   \equiv \cdot   \Delta \cdot A \cdot   \equiv \equiv \equiv 3$ · 20 resto a<br>$G \subset S \cdot   \equiv \cdot   \Delta \cdot A \cdot   \equiv \equiv \equiv 3$ · 20 Unisci c<br>carattere 5 Alineamento<br>$V :   V \cdot f_x   =$<br>A B C<br>Inserisci funzione                                                                                                    | Cuida Easy I<br>capo<br>e allinea al centro                                                                                                    |
| Home       Inserisci       Layout di pagina       Formule       Dati       Revisione       Visualizza         Image: Strain Strain Stra | Capo<br>a alínea al centro<br>7 ×<br>Vai                                                                                                    |
| Home       Inserisci       Layout di pagina       Formule       Dati       Revisione       Visualizza $A$ $A$ $A$ $A$ $A$ $A$ $B$ $B$ $B$ $B$ $C$ $A$ $B$ $B$ $C$ $A$ $B$ $C$ $A$ $B$ $C$ $A$ $B$ $C$ $A$ $B$ $C$ $A$ $B$ $C$ $A$ $B$ $C$ $A$ $A$ $B$ $C$ $A$ $A$ $B$ $C$ $A$ $A$ $A$ $B$ $C$ $A$ $A$ $A$ $A$ $A$ $A$ $A$ $A$ $A$ $A$ $A$ $A$ $A$ $A$ $A$ $A$ $A$ $A$ $A$ $A$ $A$ $A$ $A$ $A$ $A$ $A$ $A$ $A$ $A$ $A$ $A$ $A$ $A$ $A$ $A$ $A$ $A$ $A$ $A$ $A$ $A$ $A$ $A$ $A$ $A$ $A$ $A$ $A$ $A$ $A$                                                                                                    | Cuida Easy 1<br>capo<br>e allinea al centro                                                                                                    |
| Home       Inserisci       Layout di pagina       Formule       Dati       Revisione       Visualizza         Image: Second constraints       Image: Second constraints       Image: Second consecond constraints       Image: Sec                                                                                                    | Cuida Easy<br>capo<br>e allinea al centro                                                                                                    |

Digita in quattro celle e incolonna: 20.000 10 **10** (ossia 10 X 1) 5% Vai nella cella sotto in cui vuoi ottenere il risultato e digita: (= ) <sub>poi</sub> seleziona la cella dell'Obiettivo o Montante M poi digita ( / ) poi clicca FX poi vai a Cerca una funzione: POTENZA poi clicca (Vai) poi Scegliere una funzione: POTENZA poi clicca (OK) negli Argomenti funzione digita: Num (1+5%) Potenza (10) Per trovare il risultato: clicca (OK) Argomenti funzione Х POTENZA 1 = num Num 1 = num Potenza Restituisce il risultato di un numero elevato a potenza. è la base, un qualsiasi numero reale. Risultato formula = ОК Annulla Guida relativa a questa funzione

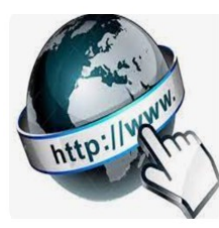

**Risorse online** 

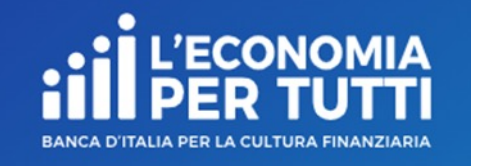

#### https://economiapertutti.bancaditalia.it/calcolatori/calcolatore-dell-interesse/

Lo puoi usare solo per fare la verifica del tuo risultato. Mettendo, oltre alla durata e al tasso di interesse, il valore del risparmio unico iniziale, trovato con gli altri strumenti di calcolo, ottieni il Montante (questo calcolatore considera periodicità versamenti e capitalizzazione solo annuale o mensile).

#### **Calcolatore dell'interesse**

Gli interessi possono essere debitori e creditori. Quelli debitori o passivi, sono dovuti dal cliente per l'utilizzo delle somme messe a disposizione dalla banca. Quelli creditori o attivi, spettano al cliente sulle somme depositate.

Questo calcolatore stima gli interessi attivi e ti consente di quantificare, dato un deposito iniziale e eventuali versamenti aggiuntivi periodici, il rendimento di un potenziale investimento per diversi periodi.

Potrai stimare il rendimento atteso se versi regolarmente una certa somma e renderti conto di come la capitalizzazione accresce il tuo investimento.

Nelle nostre simulazioni le quote aggiuntive sono considerate come versate alla fine dell'anno o del mese (in base alla periodicità di versamento impostata).

| Deposito iniziale     |   | Durata in anni         | Tasso di interesse annuale    |   |
|-----------------------|---|------------------------|-------------------------------|---|
| 48.101,71             | € | 15                     | 5,00                          | % |
| Versamento aggiuntivo |   | Periodicità versamenti | Periodicità calcolo interessi |   |
| 0,00                  | € | annuale 💙              | annuale                       | ~ |
|                       |   |                        |                               |   |
|                       |   |                        |                               |   |

# CALCOLO DEI RISPARMI (Capitale iniziale + versamenti successivi) CHE OCCORRE ACCANTONARE ED INVESTIRE (investendo al tasso di interesse r) PER RAGGIUNGERE UN OBIETTIVO (Montante o Capitale finale)

(capitalizzazione degli interessi annuale e calcolo degli interessi a fine anno)

Esempio:

 $C = C_0 = C_1 = C_2 = C_3 = C_4 = \dots = C_{12} = C_{13} = C_{14} = C_{15} ?$ Tasso di interesse (r) = 5% Numero degli anni = 15 Durata dell'investimento in anni (T) = 15 (ossia 15 X 1) Obiettivo da raggiungere (M) = 20.000

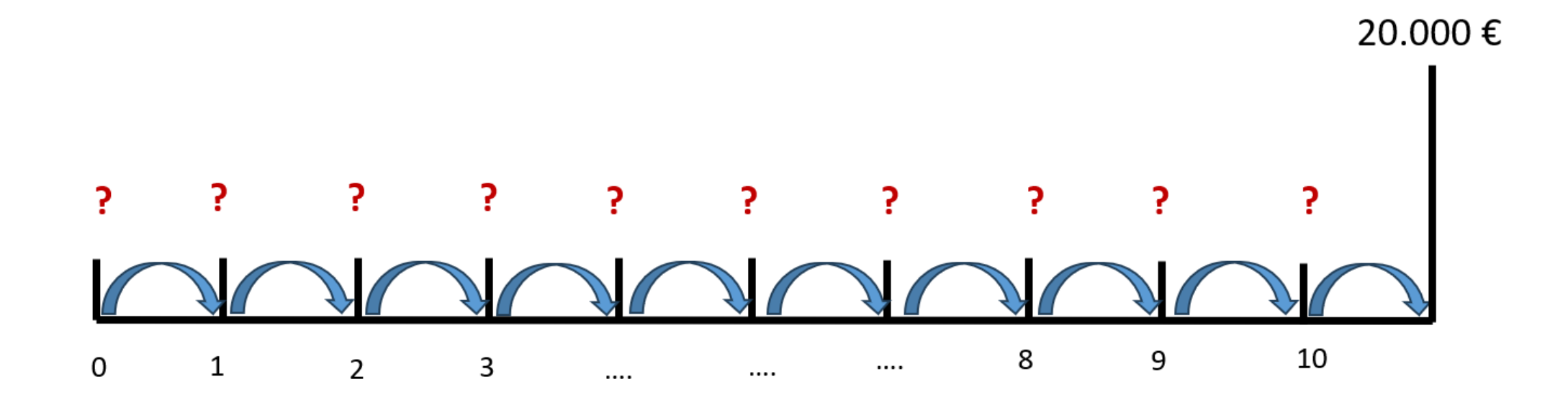

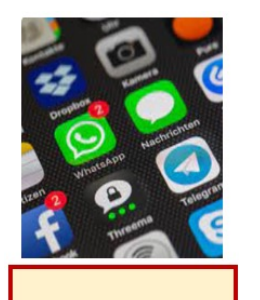

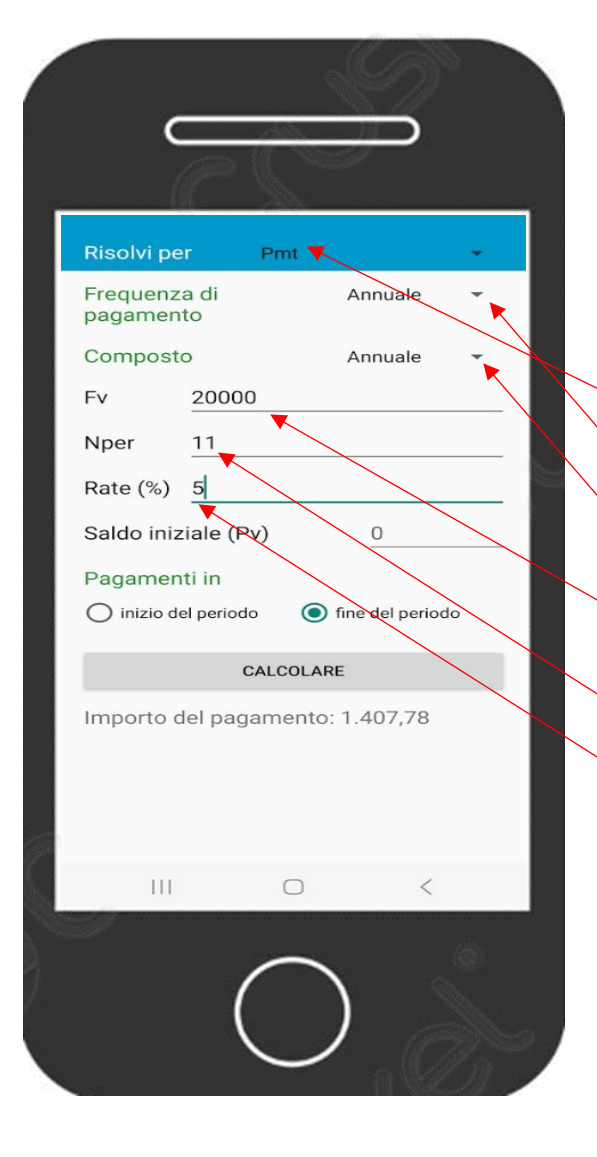

# Image: Image:

#### Menu principale

Valore futuro di una rendita (è la terza riga)

Risolvi per Pmt (seconda scelta del menu a tendina)

Frequenza di pagamento = Annuale (prima scelta menu a tendina)

Composto = Annuale (prima scelta menu a tendina)

Fv = Valore futuro = Capitale finale = 20.000

Nper = numero di versamenti = anni + 1 = 11

Rate (%) = Tasso d'interesse annuale = 5

Saldo iniziale (Pv) = 0

Per ottenere il risultato digitare = CALCOLARE

Risparmio costante annuale = Importo del pagamento: 1.407,78

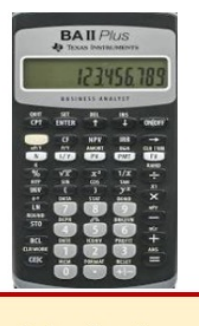

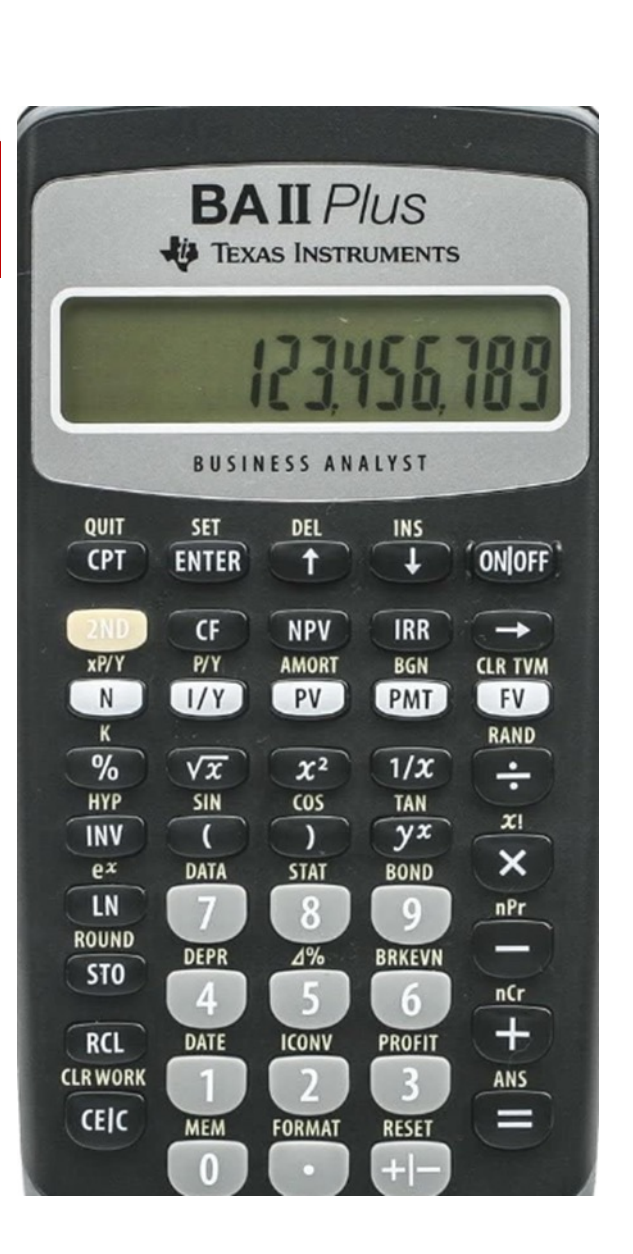

| Per                                                | Premere                       |       | Display  |
|----------------------------------------------------|-------------------------------|-------|----------|
| Impostare tutte le variabili sui valori di default | (2nd) poi (Reset) poi (Enter) | RST   | 0.00     |
| Immettere il numero dei versamenti costanti        | 11 poi (N)                    | N=    | 11       |
| Immettere il tasso di interesse                    | 5 poi ( I/Y)                  | I/Y = | 5        |
| Immettere il Montante                              | 20.000 poi (+/- ) poi (FV)    | FV =  | -20.000  |
| Calcolare il risparmio periodico                   | (CPT) poi (PMT)               | PMT = | 1.407,78 |

## X

Foglio di

calcolo

#### Un risparmio costante annuale

Inserisci i dati sull'obiettivo di capitale da raggiungere dopo T anni impiegando i tuoi risparmi.

Scegli il tasso a cui investire che potrebbe essere quello a cui si rinuncia in termini di investimento alternativo (ad esempio BTP a 10 anni o investire su un indice che replica le borse mondiali) o a cui ci si indebita (ad esempio il costo di un prestito). La capitalizzazione degli interessi è annuale e alla fine del periodo.

| С                                         | Risparmio costante annuale |  |
|-------------------------------------------|----------------------------|--|
| Obiettivo (M)                             | 20.000€                    |  |
| Numero di anni                            | 10                         |  |
| Durata dell'investimento in anni (T)      | 10                         |  |
| Tasso di interesse (r)                    | 5%                         |  |
| Capitale iniziale + versamenti successivi | =-RATA(D33;D31+1;;D30;)    |  |

| File <u>Home</u> Inserisci                                                                                                    | Layout di pagina Formule                                          | Dati Revisione                                       | Visualizza           | Guida Easy            | Document |
|----------------------------------------------------------------------------------------------------|-------------------------------------------------------------------|------------------------------------------------------|----------------------|-----------------------|----------|
| Incolla<br>° ≪ Calibri<br>G C <u>S</u>                                                                                                    |                                                                   |                                                      |                      |                       |          |
| Appunti 🕞                                                                                                    | Carattere 5                                                       | All                                                  | neamento             |                       | Tel I    |
| RATA 🗸 🗸 🗸 j                                                                                                    | fx =                                                              |                                                      |                      |                       |          |
| A B C<br>1<br>2<br>3<br>3<br>4<br>5<br>6<br>7<br>7<br>8<br>9<br>9<br>10<br>11<br>12<br>13<br>14<br>14<br>14<br>14<br>14<br>14<br>14<br>14<br>15<br>15<br>16<br>16<br>16<br>16<br>16<br>16<br>16<br>16<br>16<br>16 |                                                                   | F G                                                  | +                    | Ι J<br>?<br>⊻         | ×        |
| 15<br>16<br>17<br>18<br>19                                                                                                    | RATA(tasso_int:periodi;val_att<br>Calcola il pagamento per un pre | uale;val_futuro;tipo)<br>stito in base a pagamenti i | costanti e a un tas: | so di interesse costa | inte.    |
| 22                                                                                                    |                                                                   |                                                      | OK                   | Annuna                |          |

Digita in quattro celle e incolonna: 20.000 10 **10** (ossia 10 X 1) 5% Vai nella cella sotto in cui vuoi ottenere il risultato e digita: = ) poi metti il segno meno davanti ( - ) poi: clicca **FX** poi vai a: Cerca una funzione: RATA poi clicca (Vai) poi Scegliere una funzione: RATA poi clicca (OK) poi negli Argomenti funzione digita: Tasso int (5%) Periodi (10+1) Val. futuro (20.000) Per trovare il risultato clicca: (OK) Argomenti funzione X RATA Tasso\_int ÷. = nun Ť Periodi = nun Val\_attuale Ť = num Val futuro ÷. = num Тіро 1 = num Calcola il pagamento per un prestito in base a pagamenti costanti e a un tasso di interesse costante Tasso\_int è il tasso di interesse per il periodo relativo al prestito. Ad esempio, usare 6%/4 per pagamenti trimestrali al 6%. Risultato formula = Guida relativa a questa funzione OK Annulla

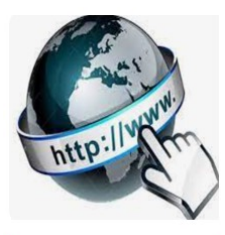

**Risorse online** 

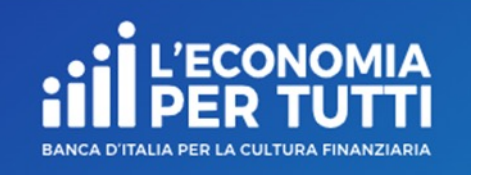

#### https://economiapertutti.bancaditalia.it/calcolatori/calcolatore-dell-interesse/

Lo puoi usare solo per verificare i calcoli fatti. Mettendo, oltre al tasso di interesse e la durata, il valore (sempre uguale) del risparmio iniziale (deposito iniziale) e dei versamenti successivi (versamento aggiuntivo) trovato con gli altri strumenti di calcolo ottieni il Montante (il capitale finale) ossia l'obiettivo da raggiungere (questo calcolatore considera periodicità versamenti e capitalizzazione solo annuale o mensile).

#### Calcolatore dell'interesse

Gli interessi possono essere debitori e creditori. Quelli debitori o passivi, sono dovuti dal cliente per l'utilizzo delle somme messe a disposizione dalla banca. Quelli creditori o attivi, spettano al cliente sulle somme depositate.

Questo calcolatore stima gli interessi attivi e ti consente di quantificare, dato un deposito iniziale e eventuali versamenti aggiuntivi periodici, il rendimento di un potenziale investimento per diversi periodi.

Potrai stimare il rendimento atteso se versi regolarmente una certa somma e renderti conto di come la capitalizzazione accresce il tuo investimento.

Nelle nostre simulazioni le quote aggiuntive sono considerate come versate alla fine dell'anno o del mese (in base alla periodicità di versamento impostata).

| Deposito iniziale     |          |   | Durata in anni         | Tasso di interesse annuale    |        |
|-----------------------|----------|---|------------------------|-------------------------------|--------|
|                       | 1.407,78 | € | 10                     |                               | 5,00   |
| Versamento aggiuntivo |          |   | Periodicità versamenti | Periodicità calcolo interessi |        |
|                       | 1.407,78 | € | annuale 🗸              | ar                            | nnuale |
|                       |          |   |                        |                               |        |
|                       |          |   | CALCOLA                |                               |        |